### LTC4556

## DESCRIPTION

Demonstration circuit 564 is configured to easily interface the LTC4556 smart card interface to a personal computer via an RS-232 serial port. The demonstration package includes a compact disk containing a user-friendly graphical interface program. RS232 commands are interpreted by the MC68HC711E9CFN2 micro-controller and sent on to

## **QUICK START PROCEDURE**

The software must be installed on a personal computer before the demonstration board can be evaluated. Follow the software installation instructions below.

#### Software Installation

- Insert the compact disk labeled *DC564 Demonstration Software* into an appropriate CD-ROM drive on the PC.
- Access the CD-ROM drive, double click the link **SETUPRT.BAT** and follow the instructions until the HP VEE RUNTIME libraries are installed.
- Access the CD-ROM drive, double click the link **SETUPIO.BAT** and follow the instructions until the HP VEE IO libraries are installed.
- From the Start Menu of the personal computer select "**Run...**".

At the "**Open:**" prompt type: "**veerun –ioconfig**" and click the **[OK]** button.

When the dialog box appears click the [Add Instrument...] button.

Ensure that the settings are:

Name: SERIAL1955 Interface: Serial the LTC4556. A simple interface language (ICCICL56) is permanently programmed into the micro-controller and is summarized in Appendix A. The demonstration board operates on a 3V to 5.5V input supply.

Design files for this circuit board are available. Call the LTC factory.

Address (eg 9) 1

Click on "Advanced IO Config..."

On the **General** tab change the settings to:

| Timeout (sec) | 0.1 |
|---------------|-----|
| Live Mode:    | ON  |
| Byte Ordering | MSB |

On the **Serial** tab ensure that the settings are:

| Baud Rate:           | 9600 |
|----------------------|------|
| Character Size:      | 8    |
| Stop Bits:           | 1    |
| Parity:              | None |
| Handshake:           | None |
| Receive Buffer Size: | 4096 |

Click [OK]. Click [OK]. Click [SAVE CONFIG]

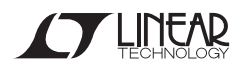

1

#### Hardware Connections

- Connect the 9 pin male-female serial cable from the PC serial port (COM1) to the demonstration board.
- Ensure that Jumper JP1 is in its VBATT=DVCC position (connecting terminals E1 and E3).
- Apply +3.2V to +5.5V from "VBATT" to "GND".

#### **Running the Program**

- Access the CD-ROM drive and double click the program icon **LTC4556.vxe**. The demonstration program will appear on the screen (see figure below).
- Insert a credit card or smart card into the smart card socket. On the computer screen, the icon for smart card socket should indicate the presence of a card.

Using the software program, move the voltage slider to the 3V position. Measure VCC with respect to GND on the demonstration board and observe that it is at approximately 3V.

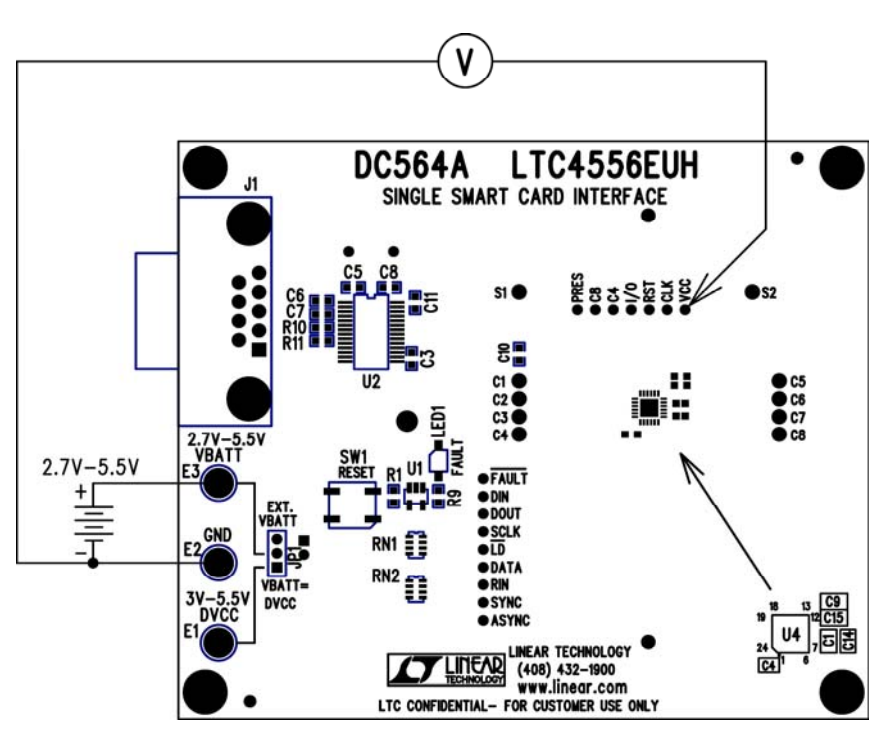

Figure 1. Proper Measurement Equipment Setup

### QUICK START GUIDE FOR DEMONSTRATION CIRCUIT 564 SINGLE SMART CARD INTERFACE

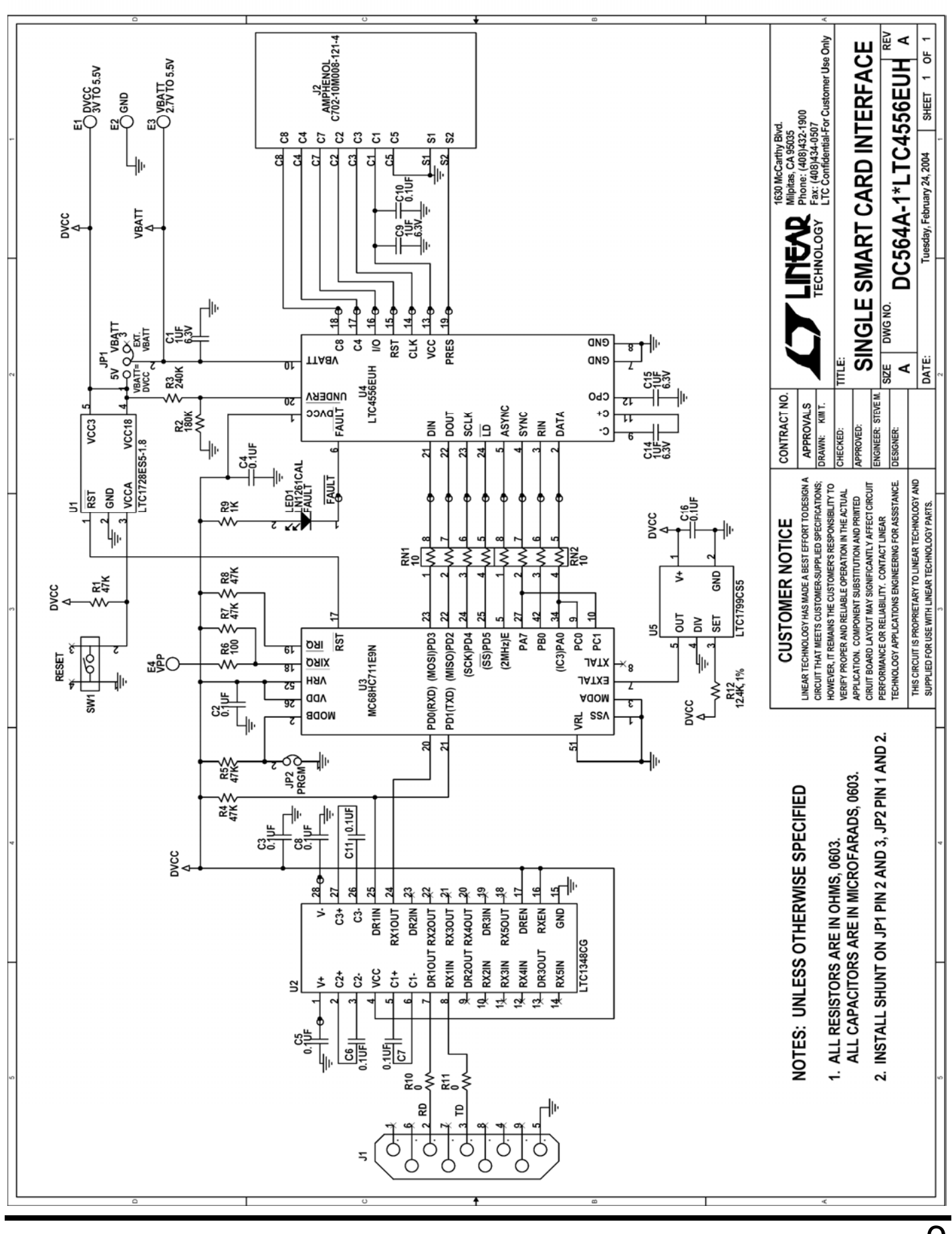

TECHNOLOGY

3

# **Mouser Electronics**

Authorized Distributor

Click to View Pricing, Inventory, Delivery & Lifecycle Information:

Analog Devices Inc.: DC564A